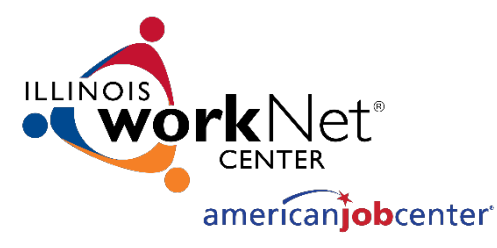

# Monitoring System User Acceptance Testing [November 15, 2023]

Illinois workNet® is sponsored by the Department of Commerce and Economic Opportunity. - November 2023

# MONITORING SYSTEM USER ACCEPTANCE TESTING AGENDA

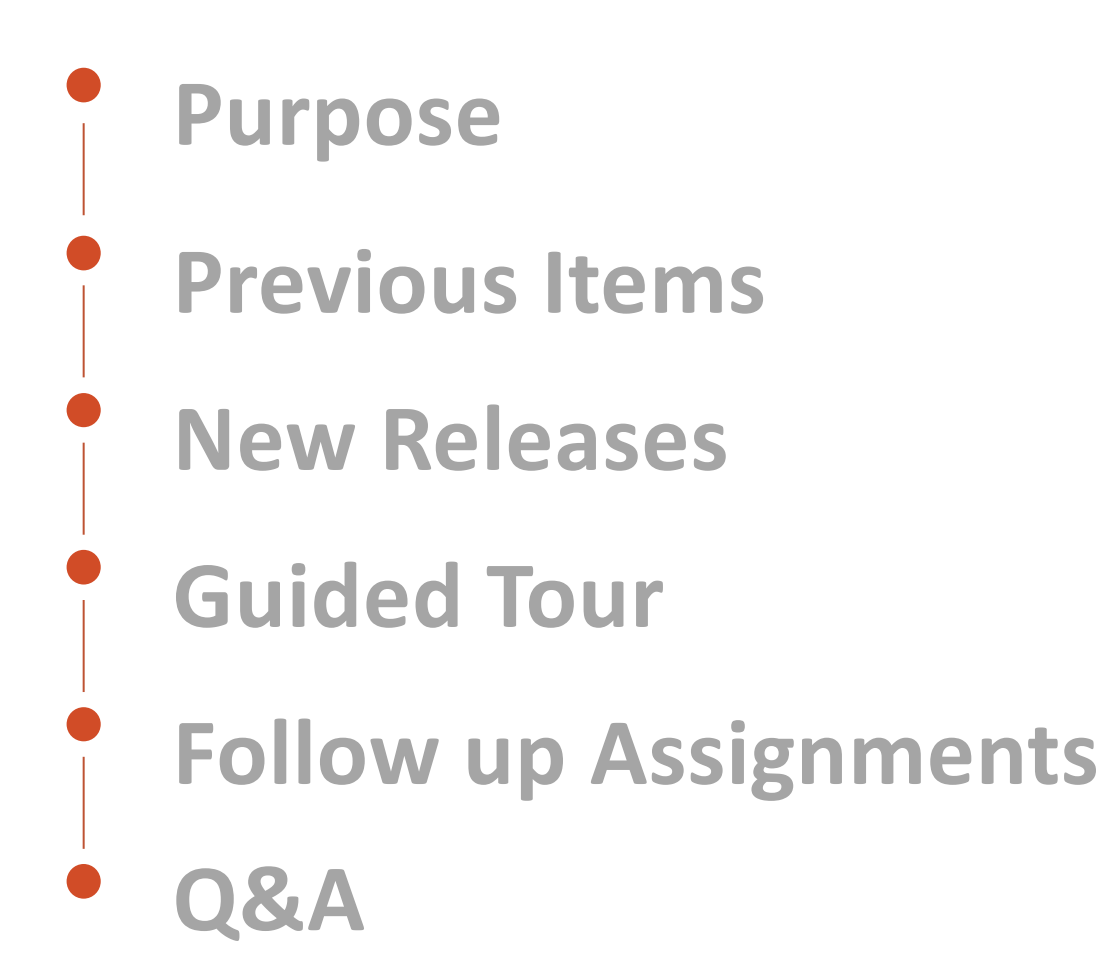

# MONITORING SYSTEM USER ACCEPTANCE TESTING PURPOSE

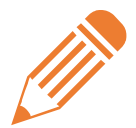

INITIATION & DISCOVERY

Define the scope of the project and timeline. Build and approve the project plan and schedule. Research and define the technical requirements and the business requirements. Receive approval on the user stories that will go into the development sprints.

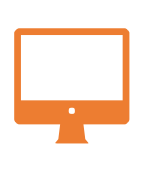

#### DEVELOPMENT SPRINTS

Start development work to set up the system's infrastructure of the system and begin development on approved user stories. Short development cycles allow teams to develop, deploy, and iterate on their product with frequent feedback from stakeholders.

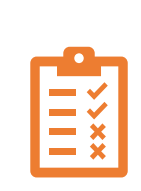

USER ACCEPTANCE TESTING (UAT)

In User Acceptance Testing, business stakeholders determine whether an application or feature fulfills its purpose. Because development is happening in cycles, testing happens more frequently to ensure that work is being completed towards the product's vision.

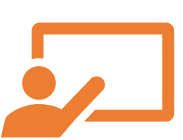

#### TRAINING

Hands-on sessions will be conducted to train the monitoring staff on the new Monitoring system prior to go-live. End users will be provided instruction resources in a variety of formats including documents, videos, and quick start guides.

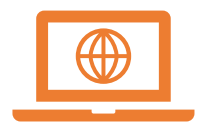

#### DATA MIGRATION & GO LIVE

Data entry will be paused on ACME and historical data moved to the new Monitoring application. Once migrated, users will only need to use the new Monitoring application.

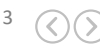

# MONITORING SYSTEM USER ACCEPTANCE TESTING PREVIOUS ITEMS

- Ready to test: Create Event LWIA Filter Pulling Back Incorrect Results
- In Progress: #2594 File Upload misspelled word

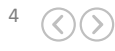

## **Participant Selection**

| Monitoring                                                                                               |                                                                                                  | Home         | Events Participant Dashbo | bard       |                                                         |   | Welcome, Lyne  | ette Tritz 👻     |            |       |
|----------------------------------------------------------------------------------------------------|--------------------------------------------------------------------------------------------------|--------------|---------------------------|------------|---------------------------------------------------------|---|----------------|------------------|------------|-------|
| The Workforce Connection-Rockford<br>303 N. Main St.<br>Rockford, IL 61101<br>LWIA 3                     | Location<br>The Workforce Connection-Rockford<br>303 N. Main St.<br>Rockford, IL 61101<br>LWIA 3 |              |                           |            | EST Monitoring Event Description Trade Monitoring Event |   |                |                  | Edit Event |       |
| <ul> <li>○ Information</li> <li>≪ Select Participants</li> <li>≡ Instruments</li> <li>D Files</li> </ul> | Select Participants     Select Participants     First Name 1                                     | Last Name †↓ | ssn ți                    | Participan | it Type ↑↓                                              | 7 | Assigned To ↑↓ | Q Search keyword | Actions    | Clear |
| Q Findings                                                                                               | Adam                                                                                             | Atler        | xxx-xx-1234               | Adult      |                                                         |   | Dom            |                  | 2          |       |
| 🖻 Letter                                                                                                 | Becky                                                                                            | Butler       | ххх-хх-1234               | Youth      |                                                         |   | Dave           |                  | ا م        |       |
|                                                                                                    | Carter                                                                                           | Cruiz        | xxx-xx-1234               | Dislocated | l Worker                                                |   | Chris S.       |                  | ا≪         |       |
|                                                                                                    | Donald                                                                                           | Drumms       | xxx-xx-1234               | Adult      |                                                         |   | Chris H.       |                  | 20 💼       |       |

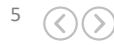

## **Participant Selection**

| < Back to Monitoring Event Page                                             |                                                                                                    | Preview Selected P                                | articipants |
|-----------------------------------------------------------------------------|----------------------------------------------------------------------------------------------------|---------------------------------------------------|-------------|
| Search Dashboard                                                            | Dashboard                                                                                                    |                                                   |             |
| Monitoring Review <sup>(1)</sup> Monitoring Review <sup>(1)</sup> Find Data | Section                                                                                                    |                                                   | #           |
| Start Date         End Date           11/01/2023         11/25/2023         | 1 - Participant Overview                                                                                                    |                                                   |             |
| Workforce Program                                                           | Active Participants ①                                                                                                    |                                                   | 3           |
| Select a Program  V LWIA Number                                             | Exiters ①                                                                                                    | Link shows totals<br>of Participants to<br>choose | 0           |
| LWIA 20 - Land of Lincoln Workforce Alliance 🗸 🗸                            | Total Participants ①                                                                                                    | (                                                 | 3           |
| Grant Number           23-681020 (8)         22-681020 (8)         V        | 2 - Customer Engagement                                                                                                    |                                                   |             |
| Office Select an Office                                                     | Number of Active Participants with an Open Service O Scroll for different types of Destingues to the service of the service of |                                                   | 2           |
| Case Manager                                                                | Individualized Career Service (ICS) ①                                                                                                    |                                                   | 2           |
| Select a Case Manager                                                       | Individualized Career Service open for more than 6 months $\odot$                                                                                                    |                                                   | 0           |
| Automatically filtered by<br>Review dates, LWIA<br>number and any 68 grant  | Training Service 🛈                                                                                                    |                                                   | 0           |
| associated with the<br>event. Options to filter by<br>Workforce Program,    | Training Service open for more than 18 months $\odot$                                                                                                    |                                                   | 0           |
| Chice and Case Manager                                                      | Youth Service Elements Provided $\odot$                                                                                                    |                                                   | 2           |

6

## **Participant Selection**

|                                                                     | Home Events Participant Dashboard                             |            |                   |               |                 | Welcome, Lynette Tritz 🝷               |                                          |                                      |
|---------------------------------------------------------------------|---------------------------------------------------------------|------------|-------------------|---------------|-----------------|----------------------------------------|------------------------------------------|--------------------------------------|
| Search Part<br>Performance Measure<br>Number of Active Participants | ticipants with an Open Service                                | Return to  | Dashboard         |               | P               | Participant List                       | Manual search<br>for Participant<br>Name | Q Search                             |
| Monitoring Review Start                                             | Monitoring Review End Date                                    | <u>↓</u> ≊ | Last Name ↑↓      | First Name ↑↓ | Organization ↑↓ | Registration Date $\uparrow\downarrow$ | Exit Date  ↑↓                            | workNet Center ↑↓                    |
| 01/01/2023                                                          | 12/15/2023                                                    | Select     | Adams             | Jasmine       | 3               | 9/18/2023                              | N/A                                      | The Workforce Connection - Rockford  |
| Workforce Program                                                   | ~                                                             | Select     | elect Participant | Mairanelly    | 3               | 10/16/2023                             | N/A                                      | The Workforce Connection - Rockford  |
| LWIA Number                                                         | ection V                                                      | Select     | Alfaro            | Bianca        | 3               | 1/10/2023                              | N/A                                      | The Workforce Connection - Rockford  |
| Grant Number<br>Select a Grant                                      | ~                                                             | Select     | Andersen          | Myles         | 3               | 8/8/2023                               | N/A                                      | The Workforce Connection - Rockford  |
| Office<br>Select an Office                                          | ~                                                             | Select     | Anderson          | Shantara      | 3               | 5/23/2023                              | N/A                                      | The Workforce Connection - Belvidere |
| Case Manager<br>Select a Case Manager                               | ~                                                             | Select     | Andrade           | Alexis        | 3               | 7/10/2023                              | N/A                                      | The Workforce Connection - Rockford  |
| Performar<br>Monitoring F<br>LWIA autor                             | nce Measure,<br>teview dates and<br>natically filtered.       | Select     | Ausler-Ferguson   | Maya          | 3               | 5/18/2023                              | N/A                                      | The Workforce Connection - Rockford  |
| Able to fil<br>Workforce<br>Number, O<br>Ma                         | ter further into<br>Program, Grant<br>ffice and Case<br>nager | Select     | Bailey            | Shekena       | 3               | 4/11/2023                              | N/A                                      | The Workforce Connection - Rockford  |

7

## **Participant Selection**

| 🖣 - WIOA Policy 🕓 Trio 👔 IW     | IS Implementation 🛐 Monitoring 🏧         | - WIOA Policy 🦪 IW                 | IS Monitoring Te 🥥 IWIS 🌘 | Citrix for ACME 200 | My Meetings - Zoom 🔇 | worknet test 🔇 test - Monitoring | Monitoring prod app |               |
|---------------------------------|------------------------------------------|------------------------------------|---------------------------|---------------------|----------------------|----------------------------------|---------------------|---------------|
|                                 | Monitoring                               | Assign Jas                         | mine Adams                |                     |                      |                                  | ×                   | elcome, Lynet |
| Search I                        | Participants                             | Assign a M                         | onitor                    |                     |                      |                                  |                     |               |
| Performance Measure             |                                          | Select a M                         | Monitor                   |                     |                      |                                  | ~                   |               |
| Number of Active Participa      | ants with an Open Service $$             | Monitor is                         | required.                 |                     |                      |                                  |                     |               |
| Monitoring Review Start<br>Date | Monitoring Review End Date<br>12/15/2023 | Assign Eler<br>Select a Modules at | nents<br>Aodule           |                     |                      |                                  | ~                   | ate †↓        |
| 01/01/2023                      |                                          | would a                            | e required.               |                     |                      |                                  |                     |               |
| Workforce Program               |                                          |                                    |                           |                     |                      |                                  |                     |               |
| Select a Program                | ~                                        |                                    |                           |                     |                      |                                  | Save Cancel         |               |
| WIA Number                      |                                          |                                    |                           |                     |                      |                                  |                     |               |
| LWIA 3 - The Workforce Co       | onnection 🗸                              | Select                             | Alfaro                    | Bianca              | 3                    | 1/10/2023                        | N/A                 |               |
| Grant Number                    |                                          |                                    |                           |                     |                      |                                  |                     |               |
| Select a Grant                  | ~                                        | Select                             | Andersen                  | Myles               | 3                    | 8/8/2023                         | N/A                 |               |
| Office                          |                                          |                                    |                           |                     |                      |                                  |                     |               |
| Select an Office                | ~                                        | Select                             | Anderson                  | Shantara            | 3                    | 5/23/2023                        | N/A                 |               |
| Case Manager                    |                                          |                                    |                           |                     |                      |                                  |                     |               |
| Select a Case Manager           | ~                                        | Select                             | Andrade                   | Alexis              | 3                    | 7/10/2023                        | N/A                 |               |
|                                 |                                          | Select                             | Ausler-Ferguson           | Мауа                | 3                    | 5/18/2023                        | N/A                 |               |

#### In Progress: Filtering Assign Elements to relevant File Review Sheets

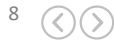

## **Participant Dashboard**

A general view of the Participant Dashboard can be selected from the header bar. When you access the dashboard this way you will not be able to select participants. You can utilize filters and search customer lists to assist in your monitoring prep work or other monitoring activities.

| Monitoring                    | Home Event: Participant Dashboard Welcome, Olivia Miller           | •      |
|-------------------------------|--------------------------------------------------------------------|--------|
| Search Dashboard              | Dashboard                                                          |        |
| Monitoring (i) Monitoring (i) | Section                                                            | #      |
| Date Date                     | 1 - Participant Overview                                           |        |
| Workforce Program             | Active Participants 🛈                                              | 11,248 |
| Select a Program              | Exiters ①                                                          | 33,280 |
| LWIA 0 - DCEO                 | Total Participants ①                                               | 44,584 |
|                               | 2 - Customer Engagement                                            |        |
|                               | Number of Active Participants with an Open Service ①               | 6,659  |
|                               | Individualized Career Service (ICS) ①                              | 1,506  |
|                               | Individualized Career Service open for more than 6 months $\oplus$ | 467    |
|                               | Training Service ①                                                 | 4,858  |
|                               | Training Service open for more than 18 months ①                    | 325    |

#### **View Event Updates**

Monitoring Event Dates, Review Dates, Funding Streams, Location and Program Year reflect the data entered in the Add Event module.

#### In Progress: Monitors, Description

| Parti                                                                                                    | icipant Test - 11.15.2023 |                | Edit Ev |
|----------------------------------------------------------------------------------------------------|---------------------------|----------------|---------|
| Information                                                                                                    |                           |                |         |
| Monitoring Event Dates ①                                                                                                    | Program Year              |                |         |
| 01/01/2023 - 01/01/2024                                                                                                    | 2023                      |                |         |
| Monitoring Review Dates ①                                                                                                    | Monitors                  |                |         |
| 11/01/2023 - 11/25/2023                                                                                                    | Name                      | Email          |         |
| Funding Streams                                                                                                    | Name 1                    | email@mail.com |         |
| <ul> <li>Job Training Programs-Illinois Works - 23-861001</li> <li>WIOA Formula Youth - Adult - Dislocated Worker - 23-681020</li> <li>BD Line Item Grants for Job Training - 23-174001</li> <li>WIOA Formula Youth - Adult - Dislocated Worker - 22-681020</li> <li>QUEST National Dislocated Worker Grant - 22-671020</li> <li>BD Line Item Grants for Job Training - 22-174001</li> </ul> | Description               |                |         |
| Location<br>Land of Lincoln Workforce Alliance<br>,<br>LWIA 20                                                                                                    |                           |                |         |

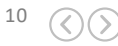

## **Information bubbles**

|                                                                       | Monitoring        | Home Events Participant                                                           | Dashboard       |                                  | Welcome, Lynette Tritz 💌       |                             |
|-----------------------------------------------------------------------|-------------------|-----------------------------------------------------------------------------------|-----------------|----------------------------------|--------------------------------|-----------------------------|
| Search Eve                                                            | nts               | Event Listing                                                                     |                 |                                  |                                | Add New Event               |
| us                                                                    |                   | Event Name                                                                        | Status LV<br>Nu | /IA Grantee<br>Imber             | Monitoring Event Start<br>Date | Monitoring Event En<br>Date |
| The Monitoring Event                                                  | ×                 | LWIA26 PY16 Combined Fiscal and Programmatic Monitoring                           | Closed          | Southern 14 Workforce            | 02/01/2017                     | 08/31/2017                  |
| in which the<br>monitoring event is                                   | it Board Inc 🗙 🗸  | LWIA26 PY17 Combined Fiscal and Programmatic Monitoring                           | Closed          | Southern 14 Workforce            | 01/01/2018                     | 08/31/2018                  |
| ect date will identify the                                            | ~                 | Shawnee Development Council PY2017 Combined Fiscal and<br>Programmatic Monitoring | Closed          | Southern 14 Workforce            | 07/01/2018                     | 12/31/2018                  |
| scheduled to be<br>performed. Tip:                                    | toring Event End  | LWIA26-PY18, Combined Fiscal and Programmatic Monitoring                          | Closed          | Southern 14 Workforce            | 09/01/2018                     | 03/31/2019                  |
| monitoring event will<br>be scheduled in the                          | toring Review End | LWIA26 PY19 Combined Fiscal and Programmatic Monitoring                           | Closed          | Southern 14 Workforce            | 09/25/2019                     | 02/25/2020                  |
| system for up to 6<br>months and extended i<br>n/d needed through the | ①<br>/dd/yyyy     | LWIA26 PY20 Combined Fiscal and Programmatic Monitoring                           | Closed          | Southern 14 Workforce            | 09/28/2020                     | 03/28/2021                  |
| Monitoring Manager's<br>approval.<br>Select a year                    | ~                 | Southeastern PV22 YCP Combined Monitoring                                         | Closed          | Southeastern Illinois<br>College | 09/01/2022                     | 11/30/2022                  |
|                                                                       |                   | LWIA 26 PY22 Combined Fiscal and Programmatic Monitoring Event                    | Closed          | Southern 14 Workforce            | 09/01/2022                     | 03/31/2023                  |
|                                                                       |                   | LWIA 26 PY22 Extended Monitoring Event                                            | Closed          | Southern 14 Workforce            | 12/01/2022                     | 03/31/2023                  |

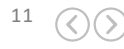

## **LWIA Number Search**

|                                                 | Home Events Particip                                 | oant Dashboa                                                                  | rd     |        |
|-------------------------------------------------|------------------------------------------------------|-------------------------------------------------------------------------------|--------|--------|
| Search                                          | Events                                               | Event Listing                                                                 |        |        |
| Location, Name or Keywo                         | ord                                                  | Event Name                                                                    | Status | LWIA   |
| Status                                          |                                                      |                                                                               |        | Number |
| Select a status                                 | ~                                                    | Rock River Training Corporation Fiscal Review                                 | Closed |        |
| LWIA Number                                     |                                                      |                                                                               |        |        |
| The Workforce Connectio                         | n X V                                                | LWIA 3 PY17 Combined Fiscal and Programmatic Monitoring                       | Closed |        |
| LWIA 0 - DCEO                                   |                                                      | ammatic Monitoring                                                            | Closed |        |
| LWIA 1 - Lake County V<br>LWIA 2 - McHenry Cour | Vorkforce Development Depar<br>nty Workforce Network | rment<br>nmatic Monitoring                                                    | Closed |        |
| LWIA 3 - The Workforce                          | Connection                                           | nmatic Monitoring                                                             | Closed |        |
| LWIA 4 - Business Empl                          | oyment Skills Team Inc                               | •                                                                             |        |        |
| Monitoring Review Start<br>Date ①               | Monitoring Review End<br>Date 🛈                      | LWIA 3 PY21 Combined Fiscal/Programmatic Monitoring Event                     | Closed |        |
| mm/dd/yyyy                                      | mm/dd/yyyy                                           | Goodwill Industries of N IL PY21 Combined Monitoring Youth Career<br>Pathways | Closed |        |
| Select a year                                   | ~                                                    | LWIA 3 PY22 Combined Fiscal/Programmatic Monitoring Event                     | Closed |        |
|                                                 |                                                      | LWIA 3 PY23 TEST Monitoring Event                                             | Active |        |

#### Organization Search

| Search Organization Name                              |   |   |                       |        |
|-------------------------------------------------------|---|---|-----------------------|--------|
| The Workforce Connection $$ X $$ $$ $$                |   |   |                       |        |
| LWIA 0 - DCEO                                         | ĺ | - |                       |        |
| LWIA 1 - Lake County Workforce Development Department |   |   | Location              | Select |
| LWIA 2 - McHenry County Workforce Network             |   |   | 303 North Main Street | Select |
| LWIA 3 - The Workforce Connection                     |   |   | 303 North Main Street | Select |
| LWIA 4 - Business Employment Skills Team Inc          |   | • |                       | Sciect |
| Goodwill Industries of Northern Illinois Inc          | 3 |   | 303 North Main Street | Select |
| The Workforce Connection-Rockford 3                   |   |   | 303 North Main Street | Select |
|                                                       |   |   |                       |        |

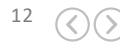

# MONITORING SYSTEM USER ACCEPTANCE TESTING GUIDED TOUR

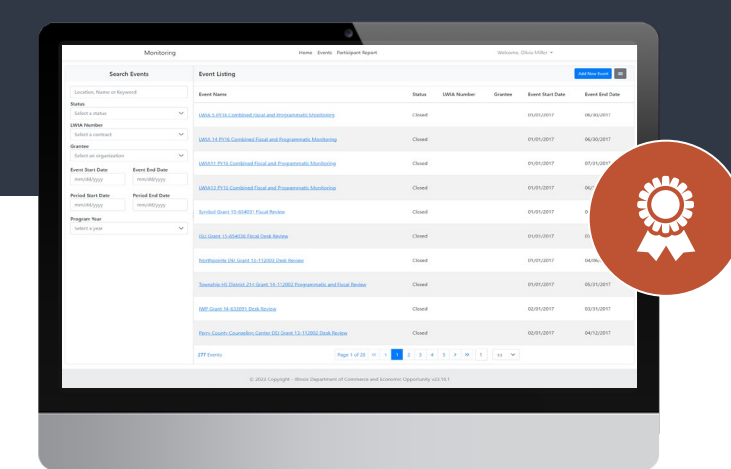

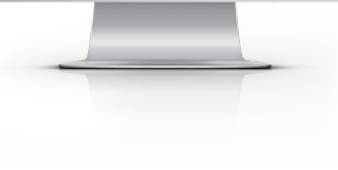

#### LIVE DEMO

We will now provide a live guided tour of the new release features that you will be looking at as part of your assignment for this UAT session.

Q

**Event Search:** View a listing of all events and use the search and filter features to narrow down your list to find the event you are looking for.

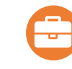

**Monitoring Event Page:** Each event has a monitoring event page that highlights the event information, selected participants, instrument, files, findings, and letters associated with the event.

**Create an Event:** New events can be created by identifying the organization, event information, components associated with the event, and monitors associated with the event.

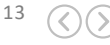

# MONITORING SYSTEM USER ACCEPTANCE TESTING FOLLOW UP ASSIGNMENTS

#### **Login Information:**

Website URL - <a href="https://apps.illinoisworknet.com/Monitoring/">https://apps.illinoisworknet.com/Monitoring/</a>

**Role for Account Below - Super Admin** 

Logins -

|           | Last Name A – C  | Last Name D – M  | Last Name N – Z  |
|-----------|------------------|------------------|------------------|
| Username: | MonitoringTest_1 | MonitoringTest_2 | MonitoringTest_3 |
| Password: | Password2016!    | Password2016!    | Password2016!    |

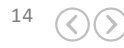

# MONITORING SYSTEM USER ACCEPTANCE TESTING FOLLOW UP ASSIGNMENTS

Follow the step-by-step document below and send feedback to <u>lynette.tritz@siu.edu</u> by November 13, 2023.

Double-click to open each file

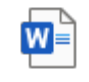

Select a Participant

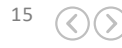

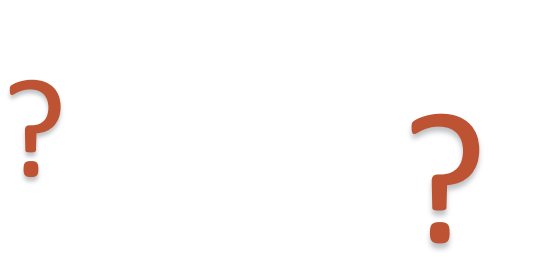

# QUESTION & ANSWER

?

?

?

2

î

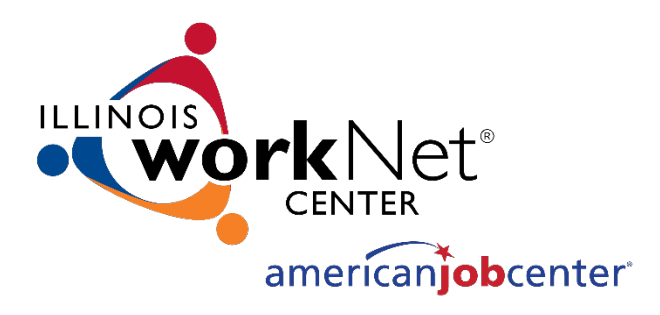

# **THANKS** FOR VIEWING!

#### Contact us:

- 😯 342 Williams Lane, Chatham, IL 62629
- info@illinoisworknet.com

#### Follow us on:

- f https://www.facebook.com/illinois.worknet/
- 🥑 @ilworknet
- bttps://www.linkedin.com/company/illinoisworknet

The Illinois workNet Center System, an American Job Center, is an equal opportunity employer/program. Auxiliary aids and services are available upon request to individuals with disabilities. All voice telephone numbers may be reached by persons using TTY/TDD equipment by calling TTY (800) 526-0844 or 711. This workforce product was funded by a grant awarded by the U.S. Department of Labor's Employment and Training Administration. For more information please refer to the footer at the bottom of www.illinoisworknet.com.